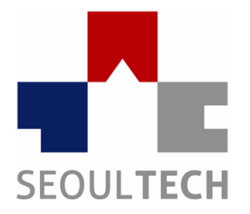

SeoulTech UCS Lab Ubiquitous Computing & Security Laboratory

# 컴퓨터보안 실습

### 워게임 / Webhacking.kr

# 실습 내용

- 실습 사이트 소개
- 회원가입 문제 확인
- 회원가입 문제 풀이
- Q & A

# 실습 사이트 소개

#### Wargame.kr (http://webhacking.kr/)

| webhacking.kr                                         |
|-------------------------------------------------------|
|                                                       |
|                                                       |
|                                                       |
| Login                                                 |
|                                                       |
|                                                       |
|                                                       |
| Copyright <sup>®</sup> Oldzombie All Rights Reserved. |

# 회원가입 문제 확인

- 회원가입 문제확인
- 회원가입 버튼찾기
- Base64 Decode 사이트 = <u>http://www.convert</u> string.com/ko/EncodeDec\_ode/Base64Deco <u>de</u>

|       |       |       |                    | webhacking. | kr                                                                                                    |
|-------|-------|-------|--------------------|-------------|----------------------------------------------------------------------------------------------------|
| Login |       |       |                    |             |                                                                                                    |
|       |       | Login | 111111111111111    |             | 11   11   11   1   11   11   11   11   11   11   11   11   11   11   11   11   11   11   11   11   11   11   11   11   11   11   11   11   11   11   11   11   11   11   11   11   11   11   11   11   11   11   11   11   11   11   11   11   11   11   11   11   11   11   11   11   11   11   11   11   11   11   11   11   11   11   11   11   11   11   11   11   11   11   11   11   11   11   11   11   11   11   11   11   11   11   11   11   11   11   11   11   11   11   11   11   11   11   11   11   11   11   11   11   11   11   11   11   11   11   11   11   11   11   11   11   11   11   11   11   11   11   11   11   11   11   11   11   11   11   11   11   11   11   11   11   11   11   11   11   11   11   11   11   11   11   11   11   11   11   11   11   11   11   11   11   11   11   11   11   11   11   11   11   11   11   11   11   11   11   11   11   11   11   11   11   11   11   11   11   11   11   11   11   11   11   11   11   11   11   11   11   11   11   11   11   11   11   11   11   11   11   11   11   11   11   11   11   11   11   11   11   11   11   11   11   11   11   11   11   11   11   11   11   11   11   11   11   11   11   11   11   11   11   11   11   11   11   11   11   11   11   11   11   11   11   11   11   11   11   11   11   11   11   11   11   11   11   11   11   11   11   11   11   11   11   11   11   11   11   11   11   11   11   11   11   11   11   11   11   11   11   11   11   11   11   11   11   11   11   11   11   11   11   11   11   11   11   11   11   11   11   11   11   11   11   11   11   11   11   11   11   11   11   11   11   11   11   11   11   11   11   11   11   11   11   11   11   11   11   11   11   11   11   11   11   11   11   11   11   11   11   11   11   11   11   11   11   11   11   11   11   11   11   11   11   11   11   11   11   11   11   11   11   11   11   11   11   11   11   11   11   11   11   11   11   11   11   11   11   11   11   11   11   11   11   11   11   11   11   11   11   11   11   11   11   11   11   11   11   11   11   11   11   11   11   11   11   11   11 |
|       | Login | Login | 1111111111111111   |             |                                                                                                    |
|       |       | Login |                    |             |                                                                                                    |
|       |       |       |                    |             |                                                                                                    |
|       |       |       | [                  |             | Login                                                                                                    |
|       |       |       | 11111111111111111  |             |                                                                                                    |
|       |       |       | 111111111111111111 |             | <b>1   1   1 1   1 1   1   1     1   1   1</b>                                                                                                    |

- ・ 가입페이지 찾기. 첫번째 방법
  - '무엇을 해킹하는 문제일까?'고민
  - 소스코드 확인(F12)
  - 페이지 소스 코드 분석 -> URL 붙여넣기(더블클릭 or 오른쪽클릭 편집)

| R | 6 | Elements                                                                                                    | Console                                                                                                    | Sources | Network | Timeline | Profiles | Application | Security | Audits |  |  |  |
|---|---|----------------------------------------------------------------------------------------------------|----------------------------------------------------------------------------------------------------|---------|---------|----------|----------|-------------|----------|--------|--|--|--|
|   |   | <pre></pre>                                                                                                    | ′tr>                                                                                                    |         |         |          |          |             |          | Sty    |  |  |  |
|   |   | ►<br>▼>                                                                                                    |                                                                                                    |         |         |          |          |             |          | THE    |  |  |  |
|   |   | -<br Reg                                                                                                    | ister                                                                                                    |         |         |          |          |             |          |        |  |  |  |
|   |   | <in<br>onc<br/>mod<br/>sty<br/><th colspan="11"><pre><input mode="6ba7f0b7b63db892b69eb3145010e9a7'" onclick="location.href='join/includ2_join_frm_0001.php?" style="width:50pt;height:20pt;border:0;background:black;color:lightgreen" type="button" value="Register"/>   </pre></th></in<br> | <pre><input mode="6ba7f0b7b63db892b69eb3145010e9a7'" onclick="location.href='join/includ2_join_frm_0001.php?" style="width:50pt;height:20pt;border:0;background:black;color:lightgreen" type="button" value="Register"/>   </pre> |         |         |          |          |             |          |        |  |  |  |
|   |   | >                                                                                                    | == \$0                                                                                                    |         |         |          |          |             |          |        |  |  |  |

### 가입페이지 찾기. 두번째 방법

#### HTML 편집 -> 주석을 없앰

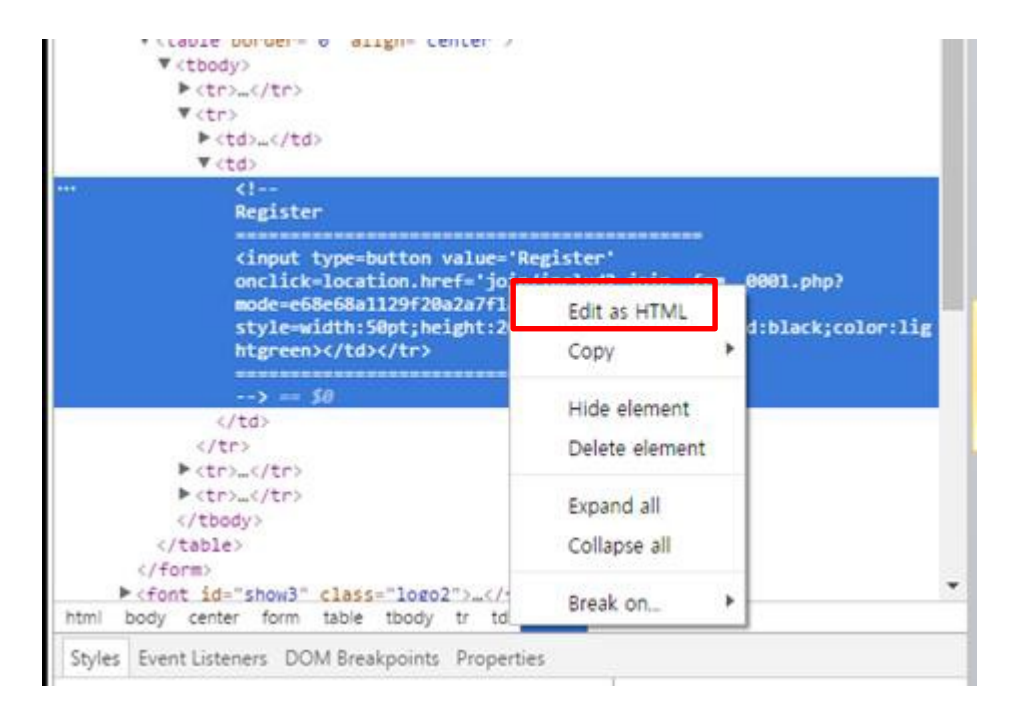

### 가입페이지

|           | ***Register***                           |
|-----------|------------------------------------------|
| ID        |                                          |
| PW        |                                          |
| EMAIL     |                                          |
| decode me | VFZSRk0weHFSVE5NYWtVMVQwTTBNVTFSUFQwPQ== |
|           | [Submit]                                 |
|           |                                          |
|           |                                          |

#### Decode me 부분을 해결해야 한다.

### 디코딩 사이트 등에서 해결 <u>http://tools.web-max.ca/encode\_decode.php</u> Base64 설명 = <u>https://ko.wikipedia.org/wiki/%EB%B2%A0%EC%9D%B</u> <u>4%EC%8A%A464</u>

#### Specify data to encode / decode

VFZSRkOweHFSVE5NV#tVMVQwTTBNVTFSUFQwPQ==

#### Encode / hash options

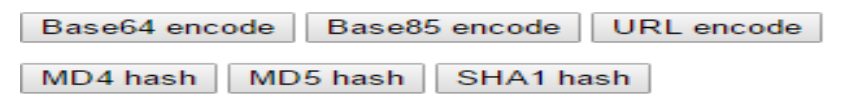

#### Decode options

| Base64 decode | Base85 decode |
|---------------|---------------|
| URL decode    |               |

#### Encode / hash / encryption or decode / decryption results:

### 3번째 디코딩에서 IP가 나오는 것을 확인 디코딩 값을 회원가입 정보에 입력

Encode / hash / encryption or decode / decryption results:

117.17.198.51

Warning: eregi() [<u>function.eregi</u>]: REG\_EESCAPE in /home/hosting\_users/webhacking/www/join/includ2\_join\_\_frm\_\_0001.php on line 54

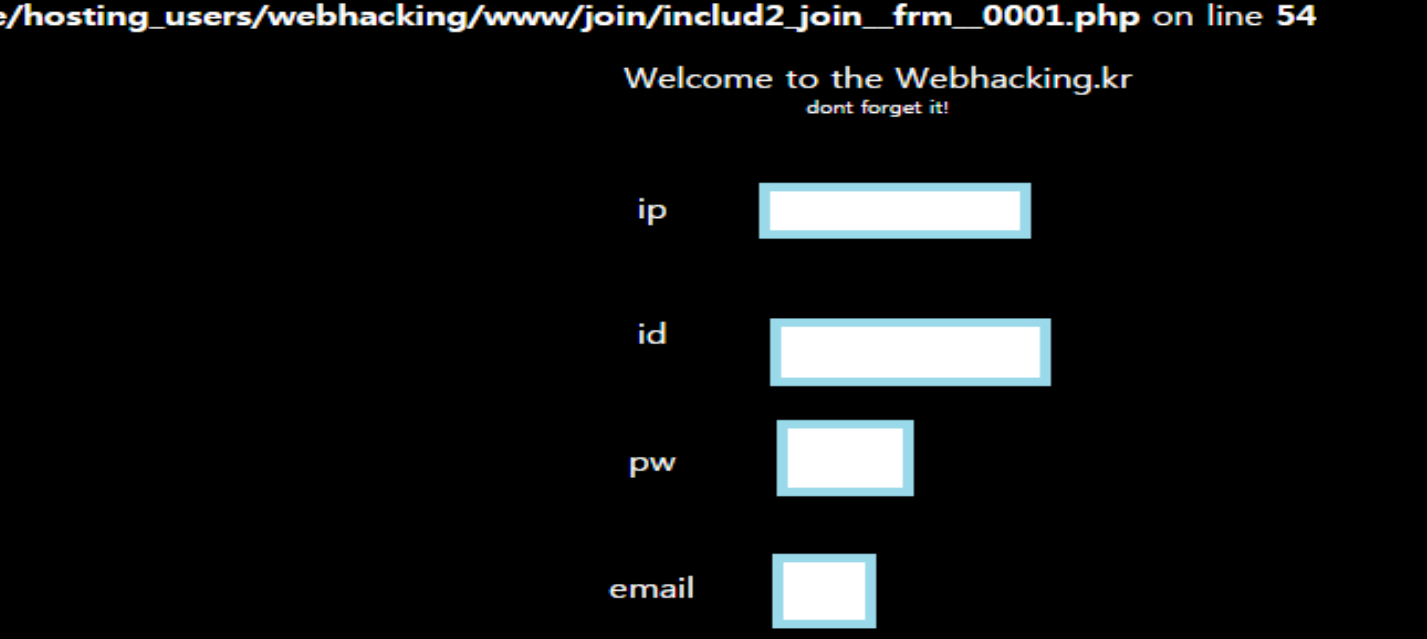

- <u>bgwon214@gmail.com</u>메일 전송
- 실습 화면 캡처하여 날짜\_이름(학번,과목).jpg
   형식으로 송부

| ١    | N       | ebha | icking.kr      | [Forum] [M         |       | [Challen | ges - A | .th]   | [Rank] | [Ser     | vice]    | [Friendly | Y]                  |                    |
|------|---------|------|----------------|--------------------|-------|----------|---------|--------|--------|----------|----------|-----------|---------------------|--------------------|
| Mem  | md5     | sha1 | mysql_password | mysql_old_password | ->URL | <-URL    | %URL    | ->hex  | <-hex  | ->base64 | <-base64 | ->ascii   | <-ascii             |                    |
|      |         |      |                |                    | •     |          |         |        |        |          |          |           |                     | 1                  |
|      |         |      |                |                    |       |          |         |        |        |          |          |           | sername<br>[Logout] | moonsy<br>[Status] |
|      |         |      |                |                    |       |          |         |        |        |          |          |           |                     |                    |
| 11-2 | 9 08:18 | :07  |                | admin              | ı     |          | hi mo   | onsy ! |        |          |          | Reply     |                     |                    |
|      |         |      |                |                    | V     | vrite    |         | delete |        |          |          |           |                     |                    |
|      |         |      |                |                    |       |          |         |        |        |          |          |           |                     |                    |

#### webhacking.kr

최근 접속 정보 test

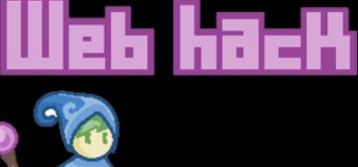

[Enter]

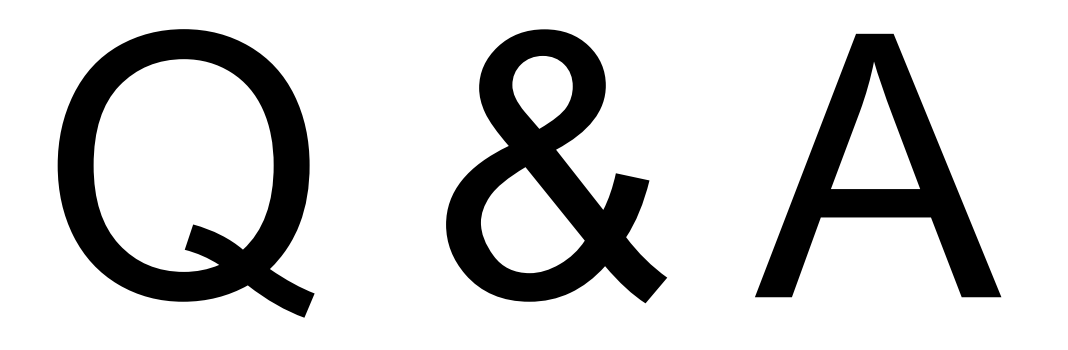

참고 문헌 :